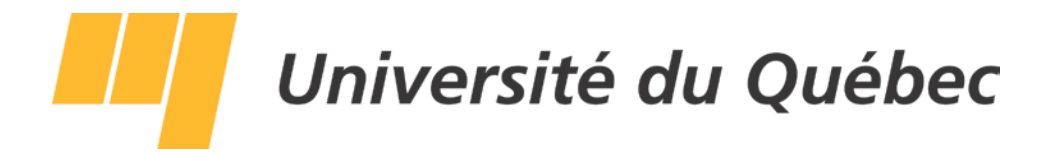

# Fonctionnalités de SyGED pour recherche et impression (version guide)

Secrétariat général Section de la gestion documentaire

# Table des matières

| 1. | Accéder à l'interface de SyGED                                                         | page 3  |
|----|----------------------------------------------------------------------------------------|---------|
|    | a. Nom d'utilisateur                                                                   | page 3  |
| 2. | Recherche simple                                                                       | page 4  |
|    | a. Ouverture de la page d'accueil                                                      | page 4  |
|    | b. Faire une recherche simple par mots-clés ou no séquentiel                           | page 6  |
| 3. | Recherche avancée                                                                      | page 7  |
|    | Explications des volets disponibles à la recherche                                     |         |
|    | a. Recherche plein texte                                                               | page 8  |
|    | b. Recherche avancée                                                                   | page 9  |
|    | c. Recherche par intervalles                                                           | page 10 |
|    | d. Lancer la recherche                                                                 | page 11 |
|    | e. Décortiquer les résultats                                                           | page 12 |
|    | f. Impression des résultats                                                            | page 13 |
| 4. | Impression d'étiquettes des dossiers ouverts par la section de la gestion documentaire | page 13 |
| 5. | Impression d'une liste de dossiers physiques pour votre unité administrative           | page 17 |

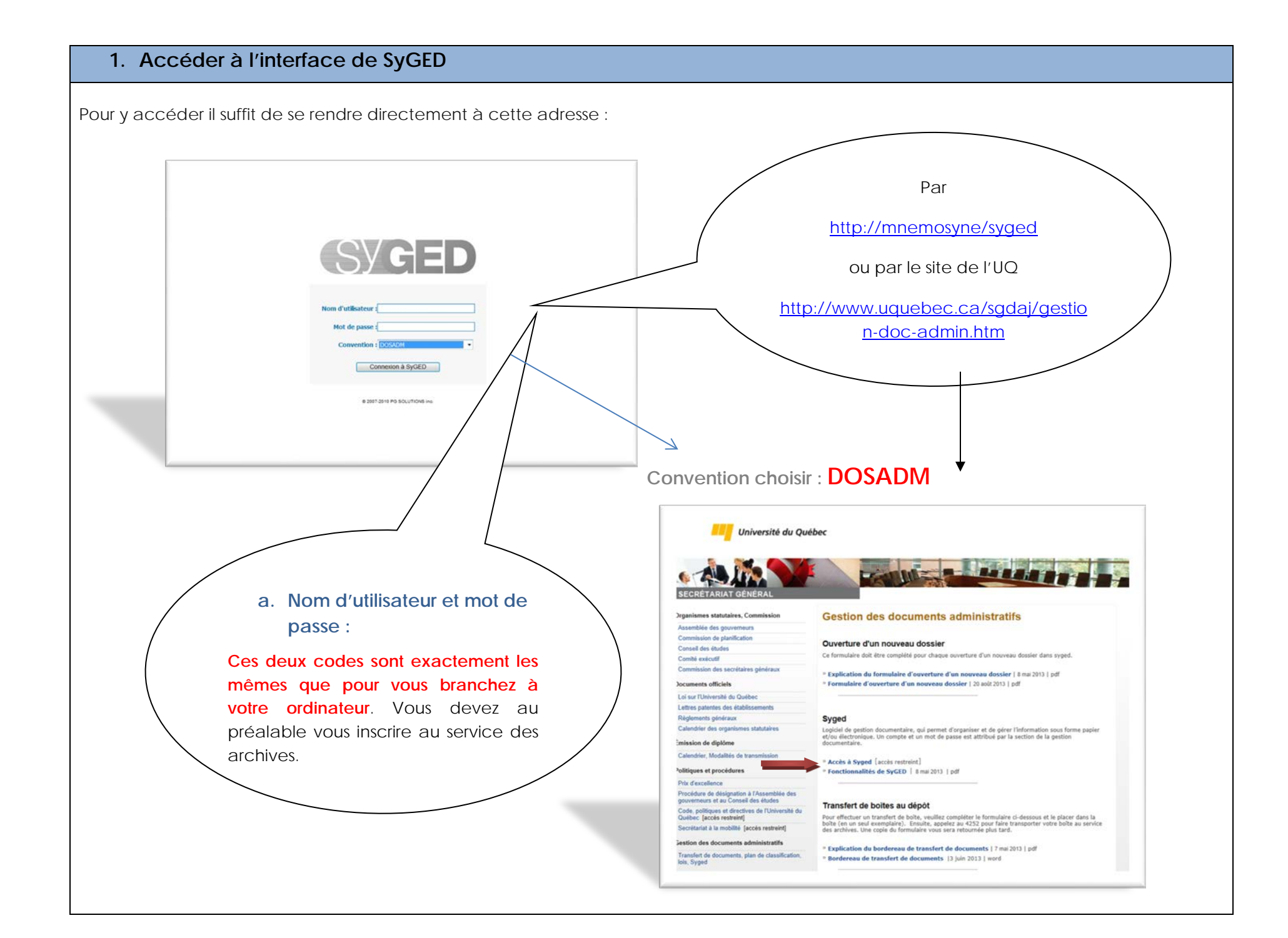

# 2. Recherche simple

### a. Ouverture de la page d'accueil

La page d'accueil est accessible à tous les utilisateurs et permet de visualiser l'arborescence des dossiers et fichiers électroniques. On peut comparer l'accueil SyGED à l'Explorer de Windows où les différents dossiers, fichiers, programmes ou autres éléments sont présentés.

La page d'accueil est la fenêtre présentée par défaut. L'écran **Accueil** permet à tous les utilisateurs de collaborer et de partager des informations. On peut comparer l'accueil à l'Explorateur de Windows où les différents dossiers et fichiers sont présentés. L'accueil permet de visualiser l'arborescence des dossiers de classement et son contenu par convention.

Filtre par type : Cocher le type d'objet, qui est recherché.

La section gauche de l'accueil (représentée par l'icône du dossier) affiche tous les dossiers et sous-dossiers de classement sous forme d'arborescence. Il suffit de cliquer sur le titre ou sur le + 💭 afin de déployer le contenu d'un niveau. En cliquant sur le sous-dossier de l'arborescence de gauche, vous pourrez accéder, dans la section de droite, à tous vos objets.

| Le petit 💋    | représente un     | dossier physique, papie    | r. Cette icône   | repré     | ente un objet U | RL, une adresse   | électronique.    | Ces deux icôr      | nes 🔊 📝      |
|---------------|-------------------|----------------------------|------------------|-----------|-----------------|-------------------|------------------|--------------------|--------------|
| représentent, | en fonction de l' | extension, un fichier élec | ctronique. Cette | e icône 🐔 | représente un d | ossier qui compre | end différents o | bjets, sur différe | nts support. |

| Accueil                                |        |             |                         |                                                            |                     |            |            |      |
|----------------------------------------|--------|-------------|-------------------------|------------------------------------------------------------|---------------------|------------|------------|------|
| Couper Copier                          |        |             |                         |                                                            |                     |            |            |      |
| Dossiers                               | Filtre | er par type | : Tous les types d'obje | t Filtrer par éta                                          | at : Tous les états | -          |            |      |
|                                        |        | Туре        |                         | Titre                                                      | Classification      | Unité adm. | Date       | État |
| 100-000 - ADMINISTRATION (12)          |        |             |                         | State 1 - 1 - 1 - 1 - 1 - 1 - 1 - 1 - 1 - 1                |                     |            |            |      |
| 101-100 - FONDATION, FUSION OU DISSOL  |        | 0           |                         | 102-100 - CONSEIL MUNICIPAL (2)                            | 102-100             |            |            |      |
| 101-110 - ATTRIBUTION DES RESPONSABILI |        | 0           |                         | 102-110 - COMITÉS, COMMISSIONS ET<br>RÉUNIONS INTERNES (3) | 102-110             |            |            |      |
| 101-120 - OKGANIGRAMME, STRUCTURE      |        | 0           |                         | 102-120 - CONSEIL D'AGGLOMÉRATION (2)                      | 102-120             |            |            |      |
| 102-100 - CONSEIL MUNICIPAL (2)        |        | 1           | D 😰                     | Comité gestion documentaire février 2011 (2)               | 102-000-320         | DG-SEC     | 2011-02-24 | SA   |

La section de droite présente de nouveaux filtres pour faciliter la consultation des objets à l'intérieur d'un dossier de classement. Une fois la recherche terminée, il est très important d'enlever le filtre à l'aide du X rouge.

| Filtre par type : Cocher le type d'objet, qui est                                                          | recherché           |                            |                       |                 |              |         |
|----------------------------------------------------------------------------------------------------|---------------------|----------------------------|-----------------------|-----------------|--------------|---------|
| Tous les types d'objet                                                                                     |                     |                            |                       |                 |              |         |
| Tous les types d'objet                                                                                     |                     |                            |                       |                 |              |         |
| Fichier                                                                                                    |                     |                            |                       |                 |              |         |
| Dossier                                                                                                    |                     |                            |                       |                 |              |         |
| URL URL                                                                                                    |                     |                            |                       |                 |              |         |
| Raccourci                                                                                                  |                     |                            |                       |                 |              |         |
| Dossier physique                                                                                           |                     |                            |                       |                 |              |         |
| Courriel                                                                                                   |                     |                            |                       |                 |              |         |
| Dossier GID                                                                                                |                     |                            |                       |                 |              |         |
|                                                                                                    |                     |                            |                       |                 |              |         |
| Filtre par états : Permet de visualiser les objets d                                                       | qui sont d'un r     | nême état ou de masque     | er certains autres    |                 |              |         |
| Tous les états                                                                                             |                     |                            |                       |                 |              |         |
| ☑ Tous les états                                                                                           |                     |                            |                       |                 |              |         |
| C Actif                                                                                                    |                     |                            |                       |                 |              |         |
| Semi actif                                                                                                 |                     |                            |                       |                 |              |         |
| Inactif                                                                                                    |                     |                            |                       |                 |              |         |
| Détruit                                                                                                    |                     |                            |                       |                 |              |         |
|                                                                                                    |                     |                            |                       |                 |              |         |
| Filtre de recherche par titre : Ce filtre permet u<br>fois le mot inscrit, cliquez sur l'icône des jumelle | ne recherche<br>es. | par mot clé dans les titre | s des objets présents | dans le dossier | de classemer | nt. Une |
| Filtrer par type : Tous les types d'objet                                                                  | Filtrer (           | par état : Tous les états  |                       |                 |              |         |
| Type Titre                                                                                                 |                     |                            | Classification        | Unité adm.      | Date         | État    |
|                                                                                                    | 201                 |                            |                       |                 |              |         |
| 1                                                                                                    |                     |                            |                       |                 |              |         |
|                                                                                                    |                     |                            |                       |                 |              |         |
|                                                                                                    |                     |                            |                       |                 |              |         |

b. Faire une recherche simple par mots clés ou par no séquentiel

Le système permet d'effectuer une recherche plein texte sur tous les objets se retrouvant dans l'accueil, et ce, qu'il s'agisse d'un fichier électronique, dossier ou document physique ou URL.

Pour accéder à la recherche simple, inscrivez un ou plusieurs mot(s), séparé d'un espace dans le champ de recherche situé dans le coin gauche de l'accueil et cliquez sur le bouton **Entrée** de votre clavier. Les recherches se feront seulement dans les métadonnées **titre** et **description** des fiches de saisie. Si vous désirez faire la recherche d'un mot dans un document PDF, il faudra faire une recherche avancée

dans l'onglet Plein texte en cliquant sur la loupe.

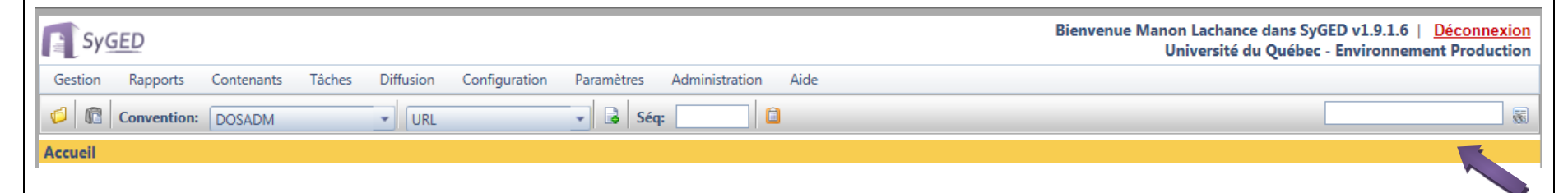

Il est possible aussi d'effectuer une recherche par le **numéro de séquence** du dossier. Ce numéro unique de séquence est attribué au dossier au moment de son ouverture dans SyGED et s'affiche sur l'étiquette du dossier physique ou dans les propriétés de l'objet au volet « Informations ».

| Gestion Rapports Conter                                                                                                 | nts Tâches Diffusion Conf                                                                                   | nfiguration                                  | Paramètres Ad                   | ministration                | Aide       |
|----------------------------------------------------------------------------------------------------|----------------------------------------------------------------------------------------------------|----------------------------------------------|---------------------------------|-----------------------------|------------|
| 🥼 🕼 Convention: DOSA                                                                                                    | M 🚽 Fichier                                                                                                 | 3                                            | - 🗟 Séq:                        |                             |            |
| Consultation des propriétés d                                                                                           | ın dossier physique                                                                                         |                                              |                                 |                             |            |
| 📝 💥 🦫 🗎                                                                                                    | 🍅 😂 🕃                                                                                                    | <b>)</b>                                     |                                 | <u>P</u>                    |            |
| Editer Supprimer Couper Cop                                                                                             | Declasser Imprimer Etiquette Ouv                                                                            | uvrir Circulation                            | Ajouter une tache U             | Jupliquer                   |            |
|                                                                                                    |                                                                                                    |                                              |                                 |                             |            |
|                                                                                                    |                                                                                                    |                                              |                                 |                             |            |
| ossiers administrat 🕨 1000-00 - 0                                                                                       | stion ad 🕨 1700-00 - Ministères 🕨                                                                           | 1730-00 - Aut                                | rres min 🕨 1731-0               | 0 - Ministères              |            |
| pssiers administrat 🕨 1000-00 - (                                                                                       | stion ad 🕨 1700-00 - Ministères 🕨                                                                           | ▶ 1730-00 - Aut                              | res min 🕨 1731-0                | 0 - Ministères              |            |
| pssiers administrat 1000-00 - (                                                                                         | stion ad ) 1700-00 - Ministères )                                                                           | 1730-00 - Aut<br>Référen                     | res min 1731-0                  | 0 - Ministères              | Historique |
| pssiers administrat 1000-00 - 0<br><u>Informations</u> Class                                                            | stion ad ) 1700-00 - Ministères )<br>cation Métadonnée(s)                                                   | 1730-00 - Aut<br>Référen                     | resmin ▶ 1731-0<br>Ice(s) Rac   | 0 - Ministères              | Historique |
| pssiers administrat 1000-00 - 0<br>Informations<br>Informations                                                         | stion ad ) 1700-00 - Ministères )<br>cation Métadonnée(s)                                                   | 1730-00 - Aut                                | rresmin ▶ 1731-0<br>nce(s) Rac  | 0 - Ministères              | Historique |
| ossiers administrat 1000-00 - 0<br><u>Informations</u><br><b>Informations</b><br><b>No séquentiel :</b>                 | stion ad 1700-00 - Ministères<br>cation Métadonnée(s)<br>21148                                              | 1730-00 - Aut<br>Référen                     | rresmin ▶ 1731-0<br>nce(s) Rac  | 0 - Ministères              | Historique |
| ossiers administrat 1000-00 - 0<br><u>Informations</u><br><b>Informations</b><br>No séquentiel :<br>Numéro de dossier : | stion ad ▶ 1700-00 - Ministères ▶<br>cation Métadonnée(s)<br>21148<br>1731-00-000                           | 1730-00 - Aut                                | rres min ▶ 1731-0<br>nce(s) Rac | 0 - Ministères              | Historique |
| Informations Class<br>Informations Class<br>Informations<br>No séquentiel :<br>Numéro de dossier :<br>Titre :           | stion ad 1700-00 - Ministères<br>cation Métadonnée(s)<br>21148<br>1731-00-000<br>AUCC - Association des uni | 1730-00 - Aut<br>Référen<br>niversités et co | resmin ▶ 1731-0<br>cce(s) Rac   | 0 - Ministères<br>courci(s) | Historique |

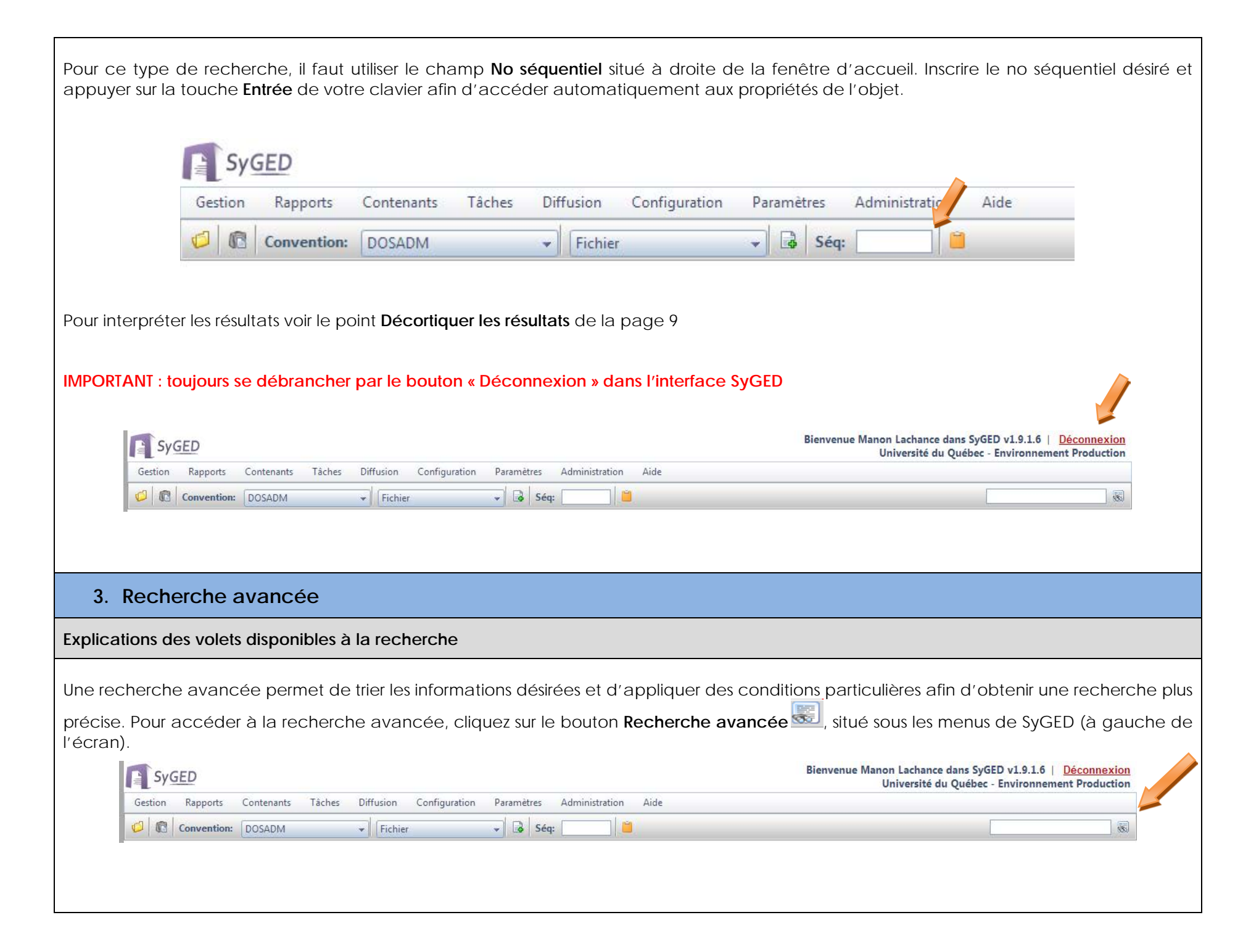

Les trois sections expliquées dans ce guide sont : **Recherche plein texte**, **Recherche avancée et Intervalles.** La combinaison et l'utilisation des différentes sections permettront de préciser la recherche afin d'obtenir des résultats très pointus.

|                                                                                                | Syged                                                                                                    |
|------------------------------------------------------------------------------------------------|----------------------------------------------------------------------------------------------------|
|                                                                                                | Gestion Rapports Contenants Tâches Diffusion Configuration Paramètres Administration Aide                                                                                                    |
|                                                                                                | 🕼 Convention: DOSADM - Fichier - 🗟 Séq:                                                                                                    |
|                                                                                                | Recherche                                                                                                    |
|                                                                                                | Critères de recherche                                                                                                    |
|                                                                                                | Recherche plein texte                                                                                                    |
|                                                                                                | Recherche avancée                                                                                                    |
|                                                                                                | Intervalles Métadoppées                                                                                                    |
|                                                                                                | Localisation                                                                                                    |
|                                                                                                | Tâches - Filtres                                                                                                    |
|                                                                                                | Résultats                                                                                                    |
|                                                                                                | Haut page Bas Page                                                                                                    |
|                                                                                                |                                                                                                    |
|                                                                                                |                                                                                                    |
| a. Recherche plein tex                                                                         | te                                                                                                    |
| La plus simple et la plus ra<br>saisies dans le logiciel. (Titr<br>peuvent parfois embrouiller | pide est sans contredit, la recherche plein texte. Elle fonctionne par mots clés et recherche dans tous les objets<br>e, description, mais aussi dans les PDF et les sites attachés), par contre elle donne beaucoup de résultats qui<br>la recherche. |
| Recherche plein texte                                                                          |                                                                                                    |
|                                                                                                | Recherche booléenne 🔹 😨 Réinitialiser Rapport Critères Rechercher                                                                                                    |
| 3 options s'offre à vous à pa                                                                  | artir de la liste déroulante :                                                                                                    |
| Recherche booléennes · vo                                                                      | ir explications plus bas                                                                                                    |
| Tous les mots : Inclus tous le                                                                 | s mots ácrits, sans exception                                                                                                    |
| Au maine un des mates dus                                                                      | nois cons, sans exception                                                                                                    |
| objet.                                                                                         | pus ecrivez piusieurs mots, il sontra tous les resultats contenant ces mots, mais pas necessairement sur le meme                                                                                                    |

| Booléenne | : |
|-----------|---|
|           | - |

• Trouve un groupe structuré de mots ou de phrases liées par ET, OU, PAS,

#### exemples:

tarte aux pommes – la phrase entière doit être présente tarte aux pommes ET tarte aux poires – les deux phrases doivent être présentes tarte aux pommes OU tarte aux poires – une des deux phrases doit être présente tarte aux pommes ET PAS tarte aux poires - *tarte aux pommes* doit être présent et *tarte aux poires* absent

utiliser les parenthèses () lorsque la recherche inclut plusieurs opérateurs: pomme ET poire OU jus de carotte peut vouloir dire (pomme ET poire) OU jus de carotte, ou encore pomme ET (poire OU jus de carotte)

- utiliser les "guillemets" pour délimiter une phrase
- \*(astérisque) correspond à n'importe quel caractère unique ou à n'importe quel nombre de caractères Exemples : décid\* correspond à décide et décida ou à présen\*ion correspond à présentation
- b. Recherche avancée

La section **Recherche avancée**, présente plusieurs champs d'information et permet de préciser la recherche. Inscrivez les informations recherchées dans les différents champs appropriés.

| Titre :<br>Description : |                                                                 |                                                                | Créé par :<br>Modifié par :                              |                       |               |   |
|--------------------------|-----------------------------------------------------------------|----------------------------------------------------------------|----------------------------------------------------------|-----------------------|---------------|---|
| Types d'objets :         | <ul> <li>Document physique</li> <li>Dossier physique</li> </ul> | <ul><li>URL</li><li>Fichier</li></ul>                          | Date de création :                                       | Du:                   | au :          |   |
| ✓ Tous                   | Contenu sommaire Dossier de classement Dossier GID Tâche        | <ul><li>Courriel</li><li>Contenant</li><li>Raccourci</li></ul> | Date de modification :<br>Support :                      | © Du :                | au :          |   |
| Dossiers :               | Essentiels Répétitifs                                           |                                                                | Année financière :                                       |                       |               |   |
| État :                   | 🛛 Actif 🔍 Semi-actif 🔍 II                                       | nactif 🗵 Détruit                                               | Fichier - Nom :                                          |                       |               |   |
| Exemplaire :             | Tous 👻                                                          |                                                                | Niveau confidentialité :                                 |                       |               | Ø |
| Conventions :            | Toutes           Sélection :         DOSADM                     | Ø                                                              | Contenant - Capacité :<br>Résultats affichés :<br>Tric : | Dis                   | ponible       |   |
| Affichage                |                                                                 |                                                                | 1151                                                     | No sequender          | a no sequence |   |
| Chemin de l'obj          | et                                                              |                                                                | Références de l'obje                                     | t (rapport)           |               |   |
| Infos de l'obiet         | (écran)                                                         |                                                                | Documents physique                                       | es dans le dossier (r | apport)       |   |

Les champs les plus souvent utilisés :

Titre : Titre de l'objet Type d'objet : Tous les types sont cochés par défaut. Décochez ceux non désirés. Résultats affichés : 100 est le nombre par défaut; il est possible de le modifier si désiré Tris : Permet de définir l'ordre d'affichage des résultats

#### Recherche d'une donnée de type DATE (incluant les métadonnées) :

Il est possible d'utiliser les opérateurs <, >, <>, <=, >=, = dans la recherche de donnée de type DATE. Formats de dates valides : AAAA-MM-JJ ou AAAA/MM/JJ

- exemple #1: >= 2006-01-01 ET <= 2006-12-31
- exemple #2: (> 2006-12-31 ET < 2008-01-01) OU = 2008-05-29</li>
- exemple #3:
   >= 2006-01-01 ET <= 2006-12-31 ET <> 2006-11-02
- c. Recherche par intervalles

La section **Intervalles** permet de préciser les intervalles de critères, comme par exemple, pour les unités administratives ou les codes de classification.

| Intervalles                             |   |                                                                                                    |                   |
|-----------------------------------------|---|----------------------------------------------------------------------------------------------------|-------------------|
|                                         |   | Réinitialiser                                                                                                    | Rechercher Retour |
| Unités administratives                  |   | Codes de classification                                                                                                    |                   |
| e De: À:                                |   | De:      Â:                                                                                                    |                   |
| O Sélection :                           | a | © Sélection : 👘 🚳                                                                                                    |                   |
| C L'ensemble des unités administratives |   |                                                                                                    |                   |
| Subdivision uniforme                    |   | Subdivision spécifique                                                                                                    |                   |
| @ De:λ:                                 |   | De: A:     A     A |                   |
| O Selection :                           |   | O Sélection :                                                                                                    |                   |
| Subdivision nominative                  |   | Règles de conservation                                                                                                    |                   |
| @ De : Ā :                              |   | • De: À:                                                                                                    |                   |
| © Sélection :                           |   | 🕫 Sélection :                                                                                                    |                   |
|                                         |   | Sélection des règles qui ne sont pas associées dans le plan                                                                                                    |                   |
| Date d'ouverture                        |   | Date de fermeture                                                                                                    |                   |
| 🖲 Du : 🔤 au : 📰                         |   | 🖲 Du : 📰 au :                                                                                                    |                   |
| © Sélection :                           |   | O Sélection :                                                                                                    |                   |
| Date du document                        |   |                                                                                                    |                   |
| 🖲 Du : 🔤 au : 📰                         |   |                                                                                                    |                   |
| Sélection :                             |   |                                                                                                    | 4                 |

| Veuillez noter que pour utiliser la sélecti<br>afin d'ouvrir la fenêtre <b>Sélection du co</b><br>SHIFT enfoncée du clavier. Pour effectu<br>touche CTRL et faire la sélection. | ion par code de classification, il faut appuyer sur le bouton <sup>so</sup> situé à dr<br><b>de de classification</b> . Pour effectuer une sélection successive, il faut app<br>uer une sélection de quelques codes de classification non successifs, il f | oite du champ de sélection<br>ouyer et maintenir la touche<br>aut appuyer et maintenir la |
|----------------------------------------------------------------------------------------------------|----------------------------------------------------------------------------------------------------|-------------------------------------------------------------------------------------------|
| d. Lancer la recherche                                                                                                    |                                                                                                    |                                                                                           |
| Lorsque les informations ont été saisies<br>section prévue à cette fin, c'est-à-dire a                                                                                          | s, cliquez sur le bouton <b>Rechercher</b> afin de démarrer la recherche et d'a<br>au bas de la page de recherches avancées.                                                                                                    | afficher les résultats dans la                                                            |
| IMPORTANT : toujours se débrancher pa                                                                                                    | ır le bouton « Déconnexion » dans l'interface SyGED<br>Bienvenue Manon Lachance dans<br>Université du Qué                                                                                                    | SyGED v1.9.1.6   <u>Déconnexion</u>                                                       |
| Gestion Rapports Contenants Tâches Diffu                                                                                                    | usion Configuration Paramètres Administration Aide                                                                                                    | Sec - Environmentent Production                                                           |
| 💋 🔞 Convention: DOSADM 🗸                                                                                                    | Fichier Séq:                                                                                                    |                                                                                           |
|                                                                                                    |                                                                                                    |                                                                                           |

| Assurance collective - Conférence téléphonique des responsables (RASCO) - 27 mai 2010       Image: Conférence téléphonique des responsables (RASCO) - 27 mai 2010         35       Créé le: 2012-04-20       Modifié le: 2012-04-26       Consulté le: 2012-04-26       Code: 3172-00-009       Ex: P       État: A       Unité adm.: 15:         35       Créé le: 2010-05-27       Fermé: 2010-05-27       Support: P       Etat: A       Unité adm.: 15:         Créé le: date de la demière modification suite à l'ouverture du dossier dans SyGED       Consulté le: date de la demière consultation du dossier de tous les usagers de SyGED         Code: c'est le code de classification inscrit sur le dossier physique. Il permet à l'usager de retrouver son dossier au classeur.       Ex: c'est le type d'exemplaire contenu dans le dossier (PRINCIPAL OU SECONDAIRE)         Etat: c'est l'état du dossier A (actif)       SE (semi actif) et l (nactif)         Unité adm: :l'unité qui possède ce dossier classeurs       Duvert: date extrême d'ouverture du dossier : la date du document le plus Jeune au dossier, la date de fin de contrat ou la date de la fin de l'année financière concernée par le dossier.         Fermé : date extrême de fermeture du dossier : la date du document le plus Jeune au dossier, la date de fin de contrat ou la date de la fin de l'année financière concernée par le dossier.         Support : ll s' agit du type de support sur lequel le document et consigné : PA papier, DM CD-ROM et serveur, DO Disque optique, FI film, vidéo, PH Photographie. | Représente le no de séquence du<br>dossier. Ce no est unique et attribué<br>séquentiellement par le système<br>SyGED.                       | La 1 <sup>ère</sup> ligne représente le titre attribué au dossier lors de son ouverture accompagné parfois de la<br>date de l'évènement<br>La 2 <sup>e</sup> ligne indique le chemin de l'objet dans le plan de classification, du général au particulier<br>pour ce dossier. |
|----------------------------------------------------------------------------------------------------|----------------------------------------------------------------------------------------------------|----------------------------------------------------------------------------------------------------|
| Créé le : date de création du dossier dans SyGED<br>Modifié le : date de la demière modification suite à l'ouverture du dossier dans SyGED<br>Consulté le : date de la demière consultation du dossier de tous les usagers de SyGED<br>Code : c'est le code de classification inscrit sur le dossier physique. Il permet à l'usager de retrouver son dossier au classeur.<br>Ex : c'est le type d'exemplaire contenu dans le dossier (PRINCIPAL OU SECONDAIRE)<br>État : c'est l'état du dossier A (actif) SE (Semi actif) et l (inactif)<br>Unité adm. : l'unité qui possède ce dossier dans ses classeurs<br>Ouvert : date extrême d'ouverture du dossier : la date du document le plus vieux au dossier ou le début de l'année financière concernée par le dossier.<br>Fermé : date extrême de fermeture du dossier : la date du document le plus jeune au dossier, la date de fin de contrat ou la date de la fin de l'année financière concernée par le dossier.<br>Support : l's'agit du type de support sur lequel le document est consigné : PA papier, DM CD-ROM et serveur, DO Disque optique, FI film, vidéo, PH Photographie.                                                                                                    | Assurance collective - Conférenc<br>DOSADM ► 3000-00 - Gestion de.<br>5 Créé le: 2012-04-20 Modifié le: 2<br>Ouvert: 2010-05-27 Fermé: 2010 | <u>e téléphonique des responsables (RASCO) - 27 mai 2010</u><br><u> ► 3100-00 - Gestion du ► 3170-00 - Avantages ► 3172-00 - Assurances collectives</u><br>2012-04-26 Consulté le: 2012-04-26 Code: 3172-00-009 Ex: P État: A Unité adm.: 152<br>205-27 Support: P            |
| <ul> <li>Modifié le : date de la dernière modification suite à l'ouverture du dossier dans SyGED</li> <li>Consulté le : date de la dernière consultation du dossier de tous les usagers de SyGED</li> <li>Code : c'est le code de classification inscrit sur le dossier physique. Il permet à l'usager de retrouver son dossier au classeur.</li> <li>Ex : c'est le type d'exemplaire contenu dans le dossier (PRINCIPAL OU SECONDAIRE)</li> <li>État : c'est l'état du dossier A (actif) SE (Semi actif) et l (inactif)</li> <li>Unité adm. : l'unité qui possède ce dossier dans ses classeurs</li> <li>Ouvert : date extrême d'ouverture du dossier : la date du document le plus vieux au dossier ou le début de l'année financière concernée par le dossier.</li> <li>Fermé : date extrême de fermeture du dossier : la date du document le plus jeune au dossier, la date de fin de contrat ou la date de la fin de l'année financière concernée par le dossier.</li> <li>Support : Il s'agit du type de support sur lequel le document est consigné : PA papier, DM CD-ROM et serveur, DO Disque optique, FI film, vidéo, PH Photographie.</li> </ul>                                                                                                    | Créé le : date de création du dossier dans S                                                                                                | iygeD                                                                                                    |
| Consulté le : date de la dernière consultation du dossier de tous les usagers de SyGED<br>Code : c'est le code de classification inscrit sur le dossier physique. Il permet à l'usager de retrouver son dossier au classeur.<br>Ex : c'est le type d'exemplaire contenu dans le dossier (PRINCIPAL OU SECONDAIRE)<br>État : c'est l'état du dossier A (actif) SE (Semi actif) et l (inactif)<br>Unité adm. : l'unité qui possède ce dossier dans ses classeurs<br>Ouvert : date extrême d'ouverture du dossier : la date du document le plus vieux au dossier ou le début de l'année financière concernée par le dossier.<br>Fermé : date extrême de fermeture du dossier : la date du document le plus jeune au dossier, la date de fin de contrat ou la date de la fin de l'année financière concernée par le dossier.<br>Support : ll s'agit du type de support sur lequel le document est consigné : PA papier, DM CD-ROM et serveur, DO Disque optique, FI film, vidéo, PH Photographie.                                                                                                    | Modifié le : date de la dernière modification                                                                                               | n suite à l'ouverture du dossier dans SyGED                                                                                                    |
| <ul> <li>Code : c'est le code de classification inscrit sur le dossier physique. Il permet à l'usager de retrouver son dossier au classeur.</li> <li>Ex : c'est le type d'exemplaire contenu dans le dossier (PRINCIPAL OU SECONDAIRE)</li> <li>État : c'est l'état du dossier A (actif) SE (Semi actif) et l (inactif)</li> <li>Unité adm. : l'unité qui possède ce dossier dans ses classeurs</li> <li>Ouvert : date extrême d'ouverture du dossier : la date du document le plus vieux au dossier ou le début de l'année financière concernée par le dossier.</li> <li>Fermé : date extrême de fermeture du dossier : la date du document le plus jeune au dossier, la date de fin de contrat ou la date de la fin de l'année financière concernée par le dossier.</li> <li>Support : ll s'agit du type de support sur lequel le document est consigné : PA papier, DM CD-ROM et serveur, DO Disque optique, FI film, vidéo, PH Photographie.</li> </ul>                                                                                                    | Consulté le : date de la dernière consultatio                                                                                               | on du dossier de tous les usagers de SyGED                                                                                                    |
| <ul> <li>Ex : c'est le type d'exemplaire contenu dans le dossier (PRINCIPAL OU SECONDAIRE)</li> <li>État : c'est l'état du dossier A (actif) SE (Semi actif) et l (inactif)</li> <li>Unité adm. : l'unité qui possède ce dossier dans ses classeurs</li> <li>Ouvert : date extrême d'ouverture du dossier : la date du document le plus vieux au dossier ou le début de l'année financière concernée par le dossier.</li> <li>Fermé : date extrême de fermeture du dossier : la date du document le plus jeune au dossier, la date de fin de contrat ou la date de la fin de l'année financière concernée par le dossier.</li> <li>Support : ll s'agit du type de support sur lequel le document est consigné : PA papier, DM CD-ROM et serveur, DO Disque optique, FI film, vidéo, PH Photographie.</li> </ul>                                                                                                    | Code : c'est le code de classification inscrit                                                                                              | sur le dossier physique. Il permet à l'usager de retrouver son dossier au classeur.                                                                                                    |
| <ul> <li>État : c'est l'état du dossier A (actif) SE (Semi actif) et l (inactif)</li> <li>Unité adm. : l'unité qui possède ce dossier dans ses classeurs</li> <li>Ouvert : date extrême d'ouverture du dossier : la date du document le plus vieux au dossier ou le début de l'année financière concernée par le dossier.</li> <li>Fermé : date extrême de fermeture du dossier : la date du document le plus jeune au dossier, la date de fin de contrat ou la date de la fin de l'année financière concernée par le dossier.</li> <li>Support : ll s'agit du type de support sur lequel le document est consigné : PA papier, DM CD-ROM et serveur, DO Disque optique, FI film, vidéo, PH Photographie.</li> </ul>                                                                                                    | <b>Ex</b> : c'est le type d'exemplaire contenu dan                                                                                          | is le dossier ( <b>P</b> RINCIPAL OU <b>S</b> ECONDAIRE)                                                                                                    |
| Unité adm. : l'unité qui possède ce dossier dans ses classeurs<br>Ouvert : date extrême d'ouverture du dossier : la date du document le plus vieux au dossier ou le début de l'année financière concernée par le dossier.<br>Fermé : date extrême de fermeture du dossier : la date du document le plus jeune au dossier, la date de fin de contrat ou la date de la fin de l'année financière<br>concernée par le dossier.<br>Support : ll s'agit du type de support sur lequel le document est consigné : PA papier, DM CD-ROM et serveur, DO Disque optique, FI film, vidéo, PH Photographie.                                                                                                    | État : c'est l'état du dossier A (actif) SE (Sem                                                                                            | ni actif) et I (inactif)                                                                                                    |
| Ouvert : date extrême d'ouverture du dossier : la date du document le plus vieux au dossier ou le début de l'année financière concernée par le dossier.<br>Fermé : date extrême de fermeture du dossier : la date du document le plus jeune au dossier, la date de fin de contrat ou la date de la fin de l'année financière concernée par le dossier.<br>Concernée par le dossier.<br>Support : ll s'agit du type de support sur lequel le document est consigné : PA papier, DM CD-ROM et serveur, DO Disque optique, FI film, vidéo, PH Photographie.                                                                                                    | <b>Unité adm.</b> : l'unité qui possède ce dossier d                                                                                        | lans ses classeurs                                                                                                    |
| Fermé : date extrême de fermeture du dossier : la date du document le plus jeune au dossier, la date de fin de contrat ou la date de la fin de l'année financière concernée par le dossier.<br>Support : ll s'agit du type de support sur lequel le document est consigné : PA papier, DM CD-ROM et serveur, DO Disque optique, FI film, vidéo, PH Photographie.                                                                                                    | Ouvert : date extrême d'ouverture du dossie                                                                                                 | er : la date du document le plus vieux au dossier ou le début de l'année financière concernée par le dossier.                                                                                                    |
| Support : Il s'agit du type de support sur lequel le document est consigné : PA papier, DM CD-ROM et serveur, DO Disque optique, FI film, vidéo, PH Photographie.                                                                                                    | Fermé : date extrême de fermeture du doss<br>concernée par le dossier.                                                                      | ier : la date du document le plus jeune au dossier, la date de fin de contrat ou la date de la fin de l'année financière                                                                                                    |
|                                                                                                    | Support : Il s'agit du type de support sur lequ                                                                                             | uel le document est consigné : PA papier, DM CD-ROM et serveur, DO Disque optique, FI film, vidéo, PH Photographie.                                                                                                    |

#### f. Impression des résultats

Si vous désirez imprimer la liste des résultats, cliquez sur l'icône **Rapport** qui permet d'imprimer le rapport des résultats en format PDF et suivez les instructions habituelles de l'impression de votre ordinateur.

| Résultats                                                                                                    |                               |                   |
|----------------------------------------------------------------------------------------------------|-------------------------------|-------------------|
| Haut page Bas Page                                                                                                    | Réinitialiser Rapport Rapport | Critères Retou    |
|                                                                                                    |                               | 6 document(s) tro |
| Image: Créé le: 2009-08-21         200 GESTION ROUTIÈRE           Créé le: 2009-08-21         Modifié le: 2009-08-21         Code: 200-100 |                               |                   |

## 4. Impression d'étiquettes des dossiers ouverts par la section de la gestion documentaire

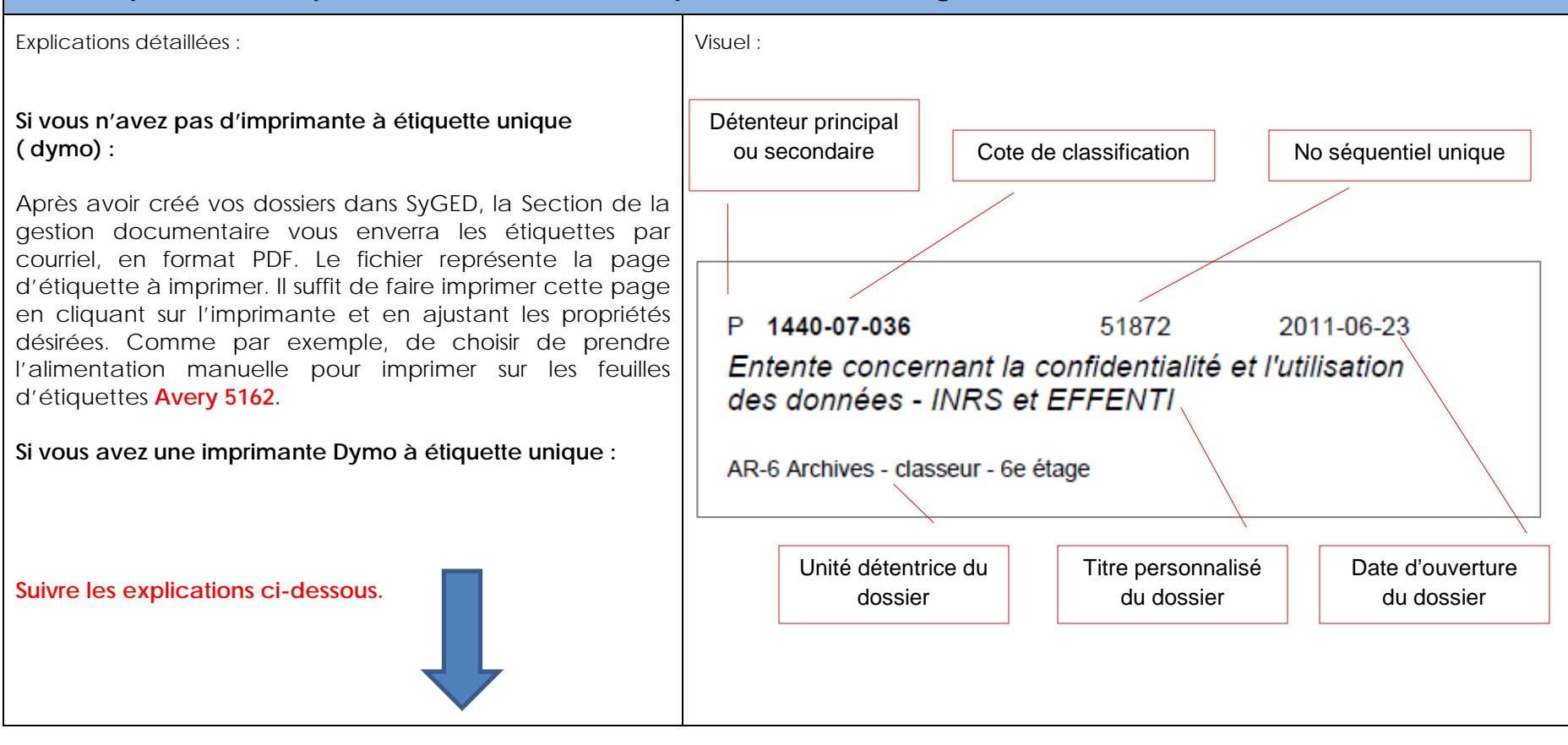

- S'assurer d'être dans l'**Accueil** (petit dossier jaune à gauche)
- Cliquer sur RAPPORTS 
   DOSSIERS PHYSIQUES 
   ÉTIQUETTES

| Rapports               | Contenants | Tâches |      | Diffusion                                 | Configuration | Paramètres | Adminis |  |
|------------------------|------------|--------|------|-------------------------------------------|---------------|------------|---------|--|
| Dossiers physiques     |            |        |      | Étiquettes                                |               |            |         |  |
| Dossiers               |            | +      |      | Étiquettes couverture                     |               |            |         |  |
| Objets                 |            | +      |      | Exportation en Excel                      |               |            |         |  |
| Fichiers               |            | +      |      | Liste                                     |               |            |         |  |
| Plan de classification |            | +      |      | Bordereau de transfert de documents (CCD) |               |            |         |  |
| Règles de conservation |            | • ]    |      |                                           |               |            |         |  |
| Circulation            |            | •      |      | 2                                         |               |            |         |  |
| Statis                 | tiques     | •      | A: - |                                           |               |            |         |  |

Cette fenêtre apparait :

| B.                                  |
|-------------------------------------|
|                                     |
| *                                   |
|                                     |
| K I                                 |
| S'il n'y a qu'un soul dossior d'd   |
| 5 ii ii y a qu uli seul uossiel u o |
| la SGD à cet endroit                |
|                                     |
|                                     |
|                                     |
|                                     |
|                                     |

| • | Inscrire le ou les numéros | s séquentiels | par intervalle de | no séquentiel |
|---|----------------------------|---------------|-------------------|---------------|
|---|----------------------------|---------------|-------------------|---------------|

- Sélectionner le bon format d'étiquette (deuxième étiquette, soit SMART (DYMO)
- Et cliquer sur Éxécuter en bas à droite

La première étiquette apparaît.

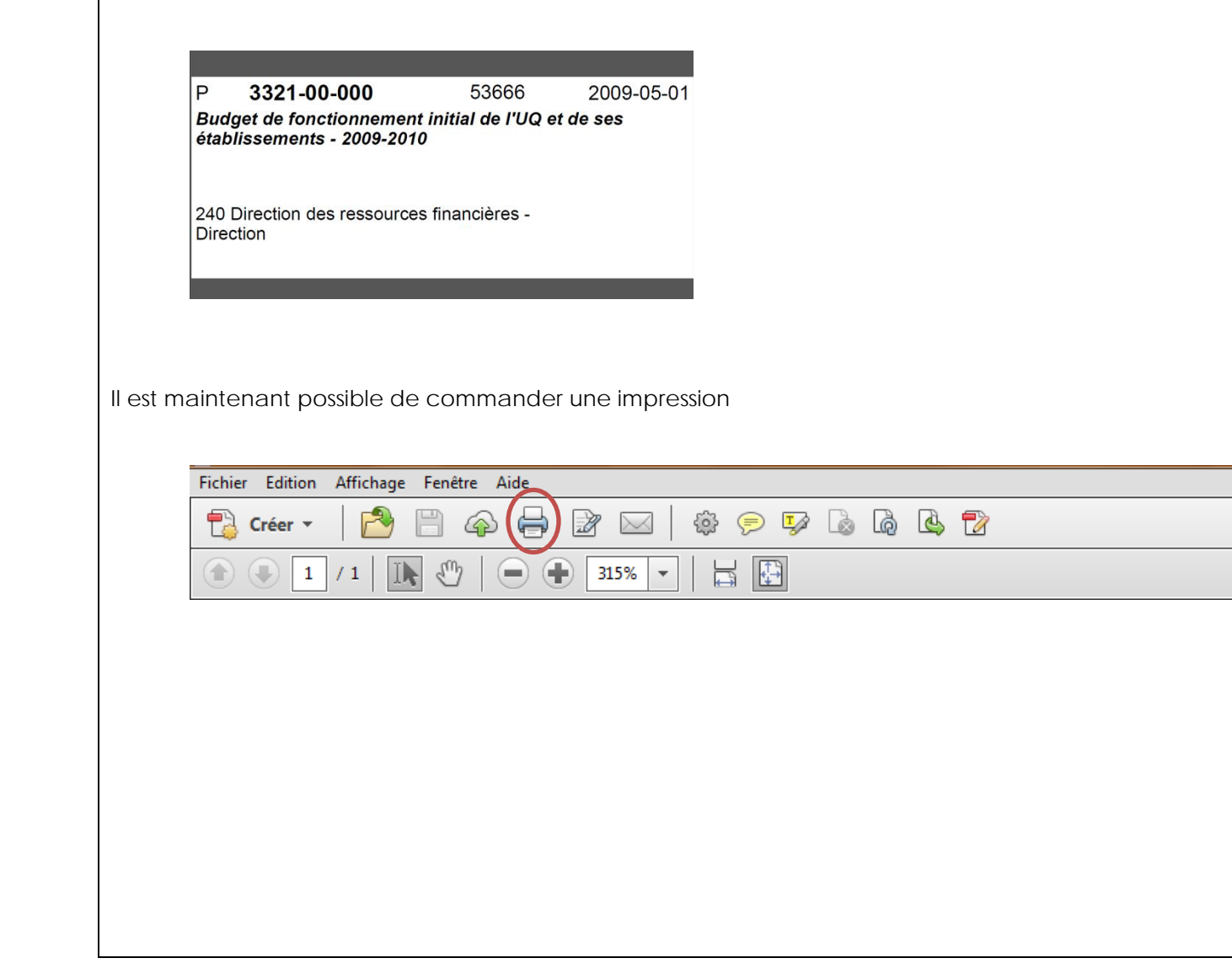

- Choisir la bonne imprimante
- Choisir le bon format d'étiquette dans les options avancées (étiquettes 30321)
- Et imprimer !!!

| Imprimer                                                                       |                                                                                                    |  |  |
|--------------------------------------------------------------------------------|----------------------------------------------------------------------------------------------------|--|--|
| Imprimante : \\scanjet\DYMO LabelWriter 450   Propriétés Options av Copies : 1 | /ancées <u>Aide</u>                                                                                               |  |  |
| Pages à imprimer                                                               | Commentaires et formulaires                                                                                       |  |  |
| Tout                                                                           | Document et annotations                                                                                           |  |  |
| © Page active                                                                  | Résumer les commentaires                                                                                          |  |  |
| Pages 1 - 2                                                                    |                                                                                                    |  |  |
| Autres options                                                                 |                                                                                                    |  |  |
| Dimensionnement et gestion des pages 👔                                         |                                                                                                    |  |  |
| Taille Affiche 🕄 Multiple 🖻 Livret                                             |                                                                                                    |  |  |
| Options de taille :                                                            |                                                                                                    |  |  |
| 🗇 Ajuster                                                                      | 88,56 x 35,73 mm                                                                                                  |  |  |
| 🔘 Taille réelle                                                                | P 3321-00-000 \$3655 2009-05-01<br>Budget de finaccionnement initial de /UQ et de ses<br>Intérnemente - 1006-0010 |  |  |
| Réduire les pages hors format                                                  | August 2004 2010                                                                                                  |  |  |
| Choisir la source de papier selon le format de la page PDF                     | 240 Direction des ressources financières -<br>Direction                                                           |  |  |
| Orientation :                                                                  |                                                                                                    |  |  |
| Portrait/paysage automatique                                                   |                                                                                                    |  |  |
| 🔘 Portrait                                                                     |                                                                                                    |  |  |
| 🕑 Paysage                                                                      |                                                                                                    |  |  |
| Imprimer les couleurs en gris et noir ? 🔞                                      | 10 10 10 10 10 10 10 10 10 10 10 10 10 1                                                                          |  |  |
| <                                                                              |                                                                                                    |  |  |
|                                                                                | Page 1 sur 2                                                                                                    |  |  |
| Mice en nane                                                                   |                                                                                                    |  |  |
| Turise en hadem                                                                | Imprimer Ander                                                                                                    |  |  |
|                                                                                |                                                                                                    |  |  |

# 5. Impression d'une liste des dossiers physiques dans votre unité administrative

Explications détaillées :

Il est possible d'imprimer un rapport contenant la liste des dossiers physiques. Pour obtenir ce rapport, sélectionnez le menu *Rapport – Dossiers physiques – Liste*.

Saisissez ou sélectionnez les informations désirées et cliquez sur le bouton **Exécuter** afin d'obtenir le rapport des dossiers physiques.

Le visuel de la feuille à imprimer apparaîtra. Il vous suffit de continuer les instructions habituelles de l'impression de votre ordinateur.

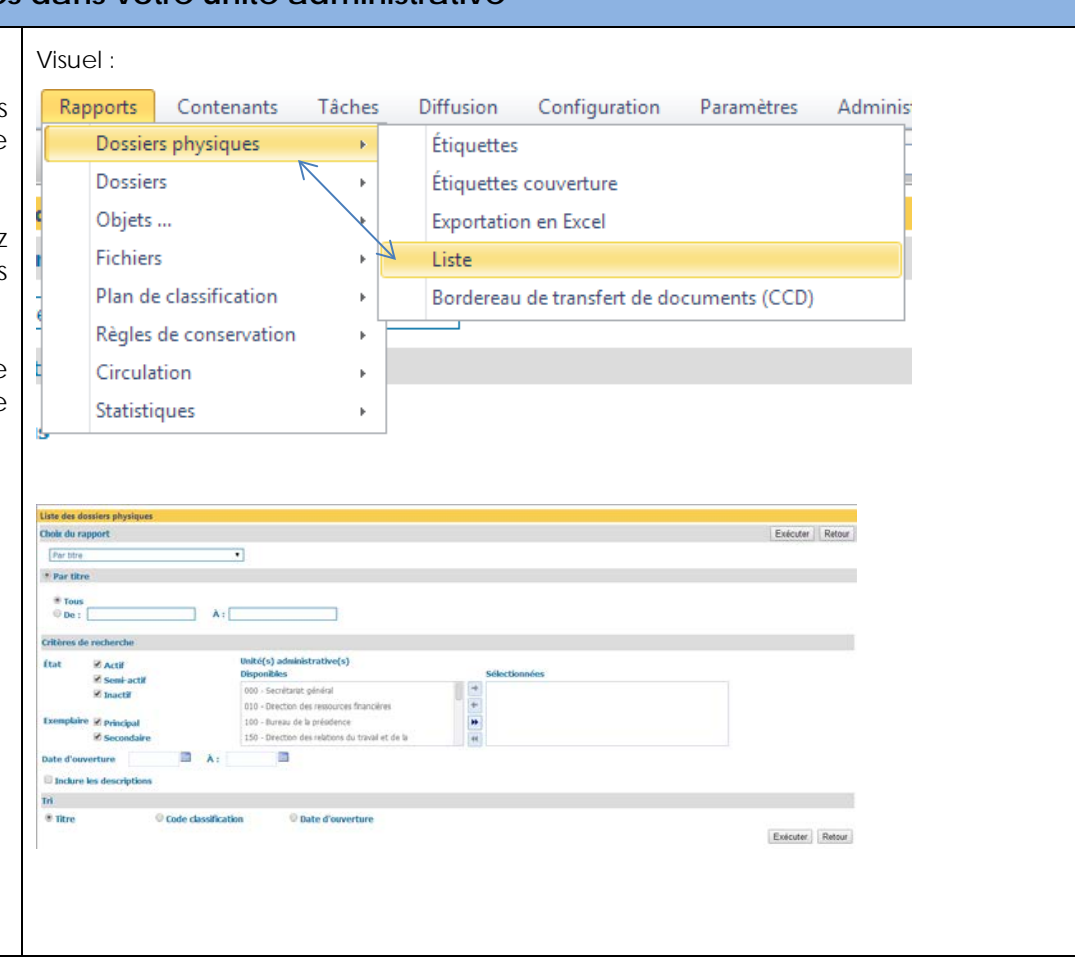

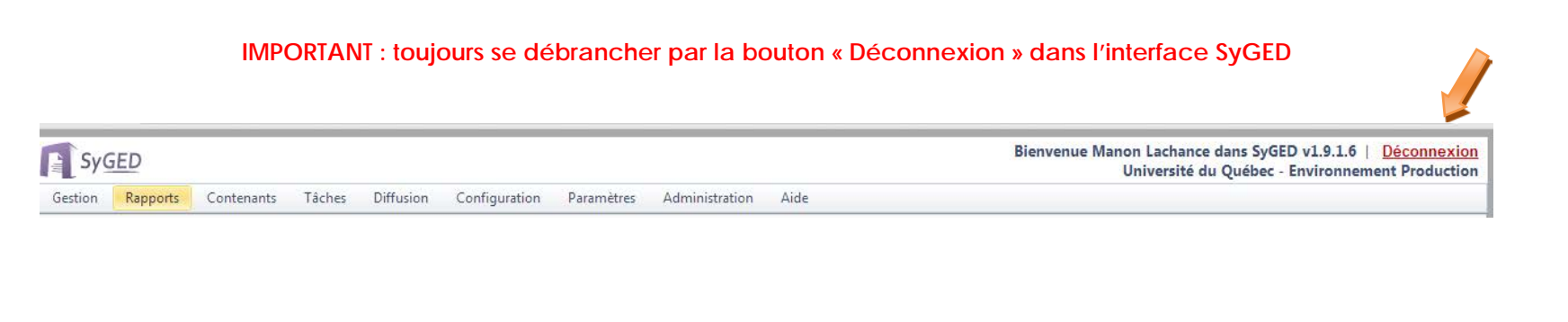